## Yealink – Import and Export Contacts to your Telephone

## **Exporting Contacts**

1. Press and release the OK button found on the telephone

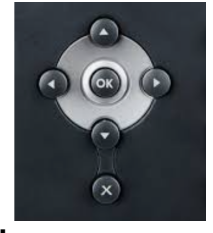

base.

2. Record the IPv4 address shown on the screen.

|                | -Status           |
|----------------|-------------------|
| 1. Warnings    | 4                 |
| 2. IPv4:       | 192.168.4.9       |
| 3. MAC:        | 80:5E:C0:53:68:3B |
| 4. Machine ID: | N/A               |
| Back           | Enter             |

- 3. Open the web browser of choice.
- 4. In the address bar of the browser enter the IP address recorded in step 2, in the format of https://xxx.xxx.xxx and press enter.

https://192.168.4.9

- 5. Log in to the telephone using the user-name and password. If you do not know the user name and password please contact support or open a <u>support</u> <u>ticket</u>.
- Once logged in use the menu to go to Directory > Local Directory.
- 7. To export the contacts select Export > CSV.

| <b>Yealink</b> I           | T54W     |                |                       |                        |                 |                  |           |
|----------------------------|----------|----------------|-----------------------|------------------------|-----------------|------------------|-----------|
| <ol> <li>Status</li> </ol> | ~        |                |                       |                        |                 |                  |           |
| L Account                  | ~        | Search         | Q New Contacts De     | lete contacts  Move to | Import Export • | Hangup           |           |
|                            | <u> </u> | # Name         | Office Number         | Mobile Number          | Other Number    | All Contacts 💌 🔅 | Operation |
| W INCLIVIT                 |          | 1 🗌 💄 0        | ntact 1 📞 13235551212 |                        |                 | All Contacts     | C o       |
| Dsskey                     | ~        | 2 🗌 💄 C        | ntact 2 📞 15625551212 |                        |                 | All Contacts     | C ā       |
| Features                   | ~        | з 🗌 💄 с        | ntact 3 📞 16265551212 |                        |                 | All Contacts     | C D       |
| Settings                   | ~        | Total: 3 < 1 > | 10 / Page 💌 Go to 1   | Page                   |                 |                  |           |
| LE Directory               | ^        |                |                       |                        |                 |                  |           |
| Local Directory            | כ        |                |                       |                        |                 |                  |           |
| Remote Phone B             | ook      |                |                       |                        |                 |                  |           |
| Phone Call Info            |          |                |                       |                        |                 |                  |           |
| Google Contacts            |          |                |                       |                        |                 |                  |           |
| LDAP                       |          |                |                       |                        |                 |                  |           |
| Multicast IP               |          |                |                       |                        |                 |                  |           |
| Settings                   |          |                |                       |                        |                 |                  |           |
| Security                   | ~        |                |                       |                        |                 |                  |           |

8. The file will be downloaded to your local computer.

## **Importing Contacts**

You can import contacts from a custom .csv file made manually, or you can use the .csv exported from another telephone. Click here to download the <u>contact template</u>

1. Press and release the OK button on the telephone.

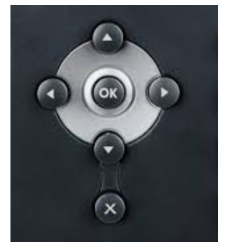

2. Record the IPv4 address shown on the screen.

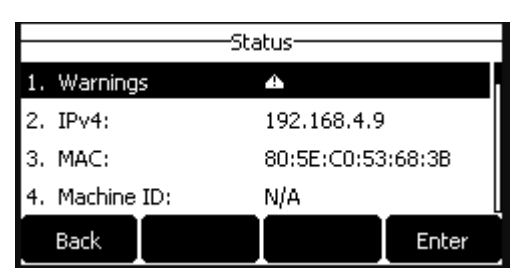

- 3. Open the web browser of choice.
- 4. In the address bar of the browser enter the IP address recorded in step 2, in the format of

https://xxx.xxx.xxx and press enter.

6

https://192.168.4.9

- 5. Log in to the telephone using the user-name and password. If you do not know the user name and password please contact support or open a <u>support ticket</u>.
- Once logged in use the menu to go to Directory > Local Directory.
- 7. Select the Invoice button. Yealink | T54W Status Q New Contacts Delete contacts 
  Move to 
  Import Export 
  Hangup Account Name Other Number All Contacts 🔻 🔅 Office Number Mobile Number Operation Network No data Dsskey 😍 Features Settings Directory Remote Phone Book Google Contacts Multicast IP Security
- 8. A pop-up will appear asking you to select the file you would like to import

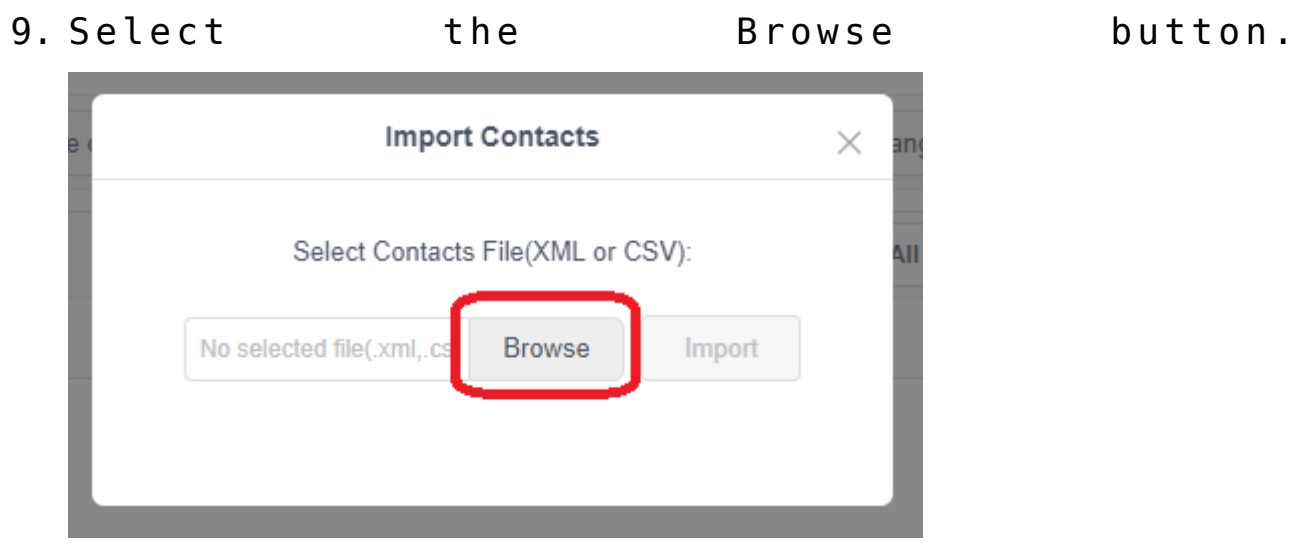

10. Select the directory and file name of the contacts file

| y o u             | saved                        | then                           | cli         | . c k        | Open.           |
|-------------------|------------------------------|--------------------------------|-------------|--------------|-----------------|
| C Open            |                              |                                |             |              | ×               |
| ← → ~ ↑ ↓ >       | This PC > Downloads          |                                | ~           | ට , C Searc  | h Downloads     |
| Organize 🔻 New fo | lder                         |                                |             |              | E≡ <b>- □</b> ? |
| 📰 Pictures 🛛 🖈 🖍  | Name                         | Date modified                  | Туре        | Size         |                 |
| 👌 Music           | V Today (1)                  |                                |             |              |                 |
| Poly              |                              | 6/3/2022 11·29 ΔM              | CSV File    | 1 KB         |                 |
| 🚆 Videos          | Last month (1)               | 0/0/2022 11120 /411            | Covinc      | 1 KB         |                 |
| Yealink           |                              |                                |             |              |                 |
| OneDrive          | 939731115                    | 5/11/2022 11:06 AM             | File folder |              |                 |
|                   | ✓ Earlier this year (5)      |                                |             |              |                 |
| 💻 This PC         | SoundPoint_IP_BootROM_4_4    | _0_Upgrade 4/28/2022 2:07 PM   | File folder |              |                 |
| 🗊 3D Objects      | SolarWinds-TFTP-Server       | 4/28/2022 12:53 PM             | File folder |              |                 |
| Cesktop           | Config_20220422172644_Fireli | neNetwork 4/22/2022 10:26 AM   | File folder |              |                 |
| 🗄 Documents       | Yealink USB Connect for Wind | ows-0.33.3 4/22/2022 10:21 AM  | File folder |              |                 |
| 🚽 Downloads       | How to Configure Yealink Hea | adsets to w 4/22/2022 10:17 AM | File folder |              |                 |
| Music             |                              |                                |             |              |                 |
| Pictures          |                              |                                |             |              |                 |
| Videos            |                              |                                |             |              |                 |
| Local Disk (C:)   |                              |                                |             |              |                 |
| CD Drive (E:) US  |                              |                                |             |              |                 |
|                   | /                            |                                |             |              |                 |
| File              | name: contact.csv            |                                |             | ✓ Custom fil | es 🗸 🗸          |
|                   |                              |                                |             | Open         | Cancel          |

- 11. Select the import button to upload the file to the telephone.
- 12. Once uploaded you will see a preview screen showing the contacts that are going to be imported. Check to make sure that the information looks correct and is in the appropriate fields then click OK
  - If there is a problem, cancel the import and check your file.

|          |                       |                     | Import CSV File F | Preview        |        |      | × |
|----------|-----------------------|---------------------|-------------------|----------------|--------|------|---|
| 🛃 The fi | rst line as the title | Delete Old Contacts |                   |                |        |      |   |
| #        | display_name 💌        | office_number 🔻     | mobile_number 💌   | other_number 💌 | line 💌 | ring | Ŧ |
| 1        | Contact 1             | 13235551212         |                   |                | -1     | Auto |   |
| 2        | Contact 2             | 15625551212         |                   |                | -1     | Auto |   |
| 3        | Contact 3             | 16265551212         |                   |                | -1     | Auto |   |
| Total: 3 |                       | 10 / Page =         | Go to 1 Poo       |                |        |      |   |
| Iotal: 3 |                       | 10/Page 🔻           | Go to 1 Pag       | le             |        |      |   |
|          |                       | []                  | ОК                | Cancel         |        |      |   |

13. Once the file processes your import will be complete.

|                                                                                                    |          | Search   | 1 | ٩           | New Contacts         | Delete contacts  Move to | Import Expo  | rt 🕶 Hangup      |          |
|----------------------------------------------------------------------------------------------------|----------|----------|---|-------------|----------------------|--------------------------|--------------|------------------|----------|
| Account                                                                                                    | ~        | #        |   | Name        | Office Number        | Mobile Number            | Other Number | All Confacts 🔻 🖏 | Operatio |
| Network                                                                                                    | ~        | 1        |   | L Contact 1 | 13235551212          |                          |              | All Contacts     | IX ₿     |
| Dsskey                                                                                                    | ~        | 2        |   | L Contact 2 | \$ 15625551212       |                          |              | All Contacts     |          |
| Features                                                                                                    | ~        | 3        |   | L Contact 3 | <b>%</b> 16265551212 |                          |              | All Contacts     | 2 6      |
|                                                                                                    |          | Total: 3 |   | 1 > 10/P    | age 🔻 Go to 1        | Page                     |              |                  |          |
| octanga                                                                                                    |          |          |   |             |                      |                          |              |                  |          |
| Directory                                                                                                    | <u>,</u> |          |   |             |                      |                          |              |                  |          |
| Directory                                                                                                    | ^        |          |   |             |                      |                          |              |                  |          |
| Directory                                                                                                    | ^        |          |   |             |                      |                          |              |                  |          |
| Directory                                                                                                    | ^        |          |   |             |                      |                          |              |                  |          |
| Directory<br>Local Directory<br>Remote Phone Book                                                                   | ^<br>(   |          |   |             |                      |                          |              |                  |          |
| Directory<br>                                                                                                    | ^<br>(   |          |   |             |                      |                          |              |                  |          |
| Directory<br>Local Directory<br>Remote Phone Book<br>Phone Call Info                                                | ^<br><   |          |   |             |                      |                          |              |                  |          |
| Directory<br>ocal Directory<br>Remote Phone Book<br>Phone Call Info<br>Google Contacts                              | ~        |          |   |             |                      |                          |              |                  |          |
| ocal Directory<br>ocal Directory<br>temote Phone Book<br>thone Call Info<br>Google Contacts<br>DAP                  | с<br>с   |          |   |             |                      |                          |              |                  |          |
| Directory<br>ocal Directory<br>emote Phone Book<br>hone Call Info<br>icoogle Contacts<br>DAP                        | л<br>с   |          |   |             |                      |                          |              |                  |          |
| ocal Directory<br>ocal Directory<br>elemote Phone Book<br>Phone Call Info<br>Boogle Contacts<br>DAP<br>Autticast IP | х<br>К   |          |   |             |                      |                          |              |                  |          |

Version 01.06032022